# **Trinity Lx**

Model Numbers: Lx150-400 Version Date: 2009-06-29

## APPENDIX A – CONTROLLER AND TOUCHSCREEN DISPLAY INSTRUCTIONS FOR TRINITY LX SERIES

#### TABLE OF CONTENTS

| INTRODUCTION                                                                   | 2                                                                                                    |
|--------------------------------------------------------------------------------|----------------------------------------------------------------------------------------------------|
| Boiler Application Settings                                                    | 2                                                                                                    |
| Water Heater Application Settings                                              | 2                                                                                                    |
| MENU STRUCTURE                                                                 | 3                                                                                                    |
| SUMMARY PAGE                                                                   | 4                                                                                                    |
| CONFIGURATION PAGE                                                             |                                                                                                    |
| System Identification & Access                                                 | 7                                                                                                    |
| CH - Central Heat Configuration                                                | 8                                                                                                    |
| Outdoor Reset Configuration                                                    | 9                                                                                                    |
| DHW - Domestic Hot Water Configuration. Burner state Standby Fan speed LOW/RPM |                                                                                                    |
| Modulation Configuration                                                       |                                                                                                    |
| Pump Configurationsetoorts                                                     |                                                                                                    |
| Statistics Configuration                                                       |                                                                                                    |
| Override rate         Burner Control=0 RPM           High Limits               | 14                                                                                                    |
| Stack Limit                                                                    | 15                                                                                                    |
| Frost Protection Configuration                                                 |                                                                                                    |
| Burner Control Ignition                                                        | <u> </u>                                                                                                    |
| System Configuration                                                           |                                                                                                    |
| Verify (Safety Parameter Verification)                                         | 17                                                                                                    |
| Display Setup                                                                  |                                                                                                    |
| DIAGNOSTICS PAGE                                                               |                                                                                                    |
| DETAILS PAGE                                                                   | 24                                                                                                    |
| HISTORY PAGE                                                                   | 25                                                                                                    |
|                                                                                | INTRODUCTION<br>Boiler Application Settings<br>Water Heater Application Settings<br>MENU STRUCTURE<br>SUMMARY PAGE<br>CONFIGURATION PAGE<br>System Identification & Access<br>CH - Central Heat Configuration<br>Outdoor Reset Configuration<br>DHW - Domestic Hot Water Configuration<br>Modulation Configuration<br>Statistics Configuration<br>High Limits<br>Stack Limit<br>Frost Protection Configuration<br>Burner Control Ignition<br>System Configuration<br>User Statistics Page<br>DIAGNOSTICS PAGE<br>DETAILS PAGE<br>HISTORY PAGE |

#### HAZARD SYMBOLS AND DEFINITIONS

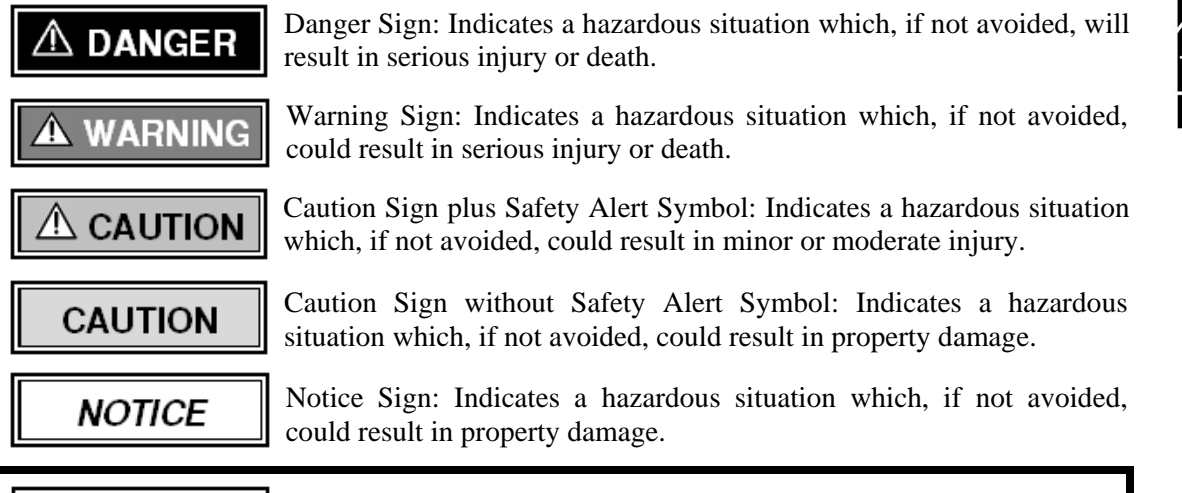

**WARNING** This appliance must be installed by a licensed and trained Heating Technician or the **Warranty is Void.** Failure to properly install this unit may result in property damage, serious injury to occupants, or possibly death.

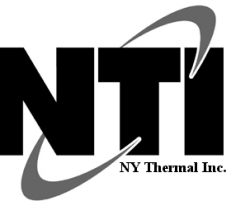

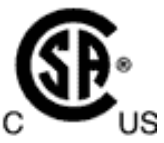

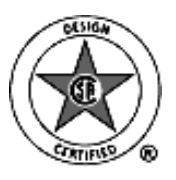

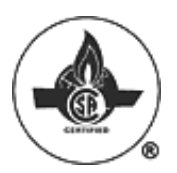

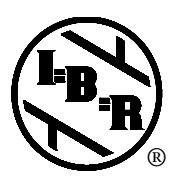

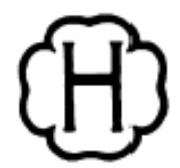

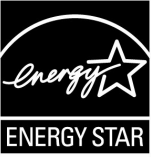

#### **1.0 INTRODUCTION**

Although the Trinity Lx can be used as Boiler or a Water Heater, the installation, operation, and maintenance requirements of this appliance will differ depending on which application is chosen. It is important to note that controller factory settings are not configured for a particular application. Since most settings are installation dependent, parameters must be field adjusted to suit not only the application (Boiler or Water Heater), but also the system requirements. See examples below of settings to be considered or adjusted:

*Boiler Example:* Factory setting for CH setpoint is 180°F [82°C]. The central heat water temperature may need to be adjusted to 120°F [49°C] for central heat systems using "low temperature water" (e.g. in-floor radiant heat).

*Water Heater Example:* Factory setting for DHW setpoint is 180°F [82°C]. The domestic hot water temperature should be reduced to 140°F [60°C] only for applications using "low temperature water" (e.g. bathing).

It is the responsibility of the installer, a licensed qualified heating technician, to configure and commission the unit and adjust any parameters required to comply with the application and satisfy the system requirements. The Quick Reference Tables below list the minimum parameters that need to be considered and/or adjusted before putting the unit into operation. Note that each table is application-specific as setting adjustments differ depending on whether the appliance is installed as a Boiler or a Water Heater:

| Table 1-1 : Boiler Settin  | ngs Quick Reference Table                                                                                                    |                                                       |
|----------------------------|----------------------------------------------------------------------------------------------------|-------------------------------------------------------|
| <b>Configuration Group</b> | Setting Considerations                                                                                                    | Reference                                             |
| Central Heat               | Ensure the <u>sum</u> of the <b>CH setpoint</b> and the <b>CH off hysteresis</b> do not exceed 200°F [93°C] or a "Lockout" condition may occur.                                                                                           | See Figure 4-3 and<br>Table 4-2 on page 8             |
| Outdoor Reset              | This parameter affects the Central Heat setpoint. Factory setting "enabled". If factory supplied outdoor sensor is not connected, Alert 248 will display. Settings are installation dependent and adjustments should be made accordingly. | See Figure 4-4 and<br>Table 4-3 on page 9             |
| DHW                        | Ensure the <u>sum</u> of the <b>DHW setpoint</b> and the <b>DHW off hysteresis</b> do not exceed 200°F [93°C] or a "Lockout" condition may occur.                                                                                         | See Figure 4-6 and<br>Table 4-4 on page(s)<br>10 & 11 |
| High Limits                | If higher water temperatures are required, 190-200°F [88-93°C], adjust limit response to avoid a "Lockout" condition. Boiler Applications only.                                                                                           | See Figure 4-11and<br>Table 4-9 on page 14            |

#### **Boiler Application Settings**

#### Water Heater Application Settings

#### Table 1-2 Water Heater Settings Quick Reference Table

| <b>Configuration Group</b> | Setting Considerations                                                                                                    | Reference                                             |
|----------------------------|----------------------------------------------------------------------------------------------------|-------------------------------------------------------|
| Central Heat               | Not used for Water Heater Applications. No adjustments required.                                                                                                    | See Figure 4-3 and<br>Table 4-2 on page 8             |
| Outdoor Reset              | Not used for Water Heater Applications. "Disable" parameter to avoid nuisance faults.                                                                                                    | See Figure 4-4 and<br>Table 4-3 on page 9             |
| DHW                        | Ensure the <u>sum</u> of the <b>DHW setpoint</b> and the <b>DHW off hysteresis</b> do not exceed 200°F [93°C] or a "Lockout" condition will occur.                                                                                                    | See Figure 4-6<br>and Table 4-4 on<br>page(s) 10 & 11 |
| High Limits                | The "Lockout" limit response is a mandatory safety feature intended to<br>require a manual reset on water heater units in the event that the<br>appliance high limit temperature is exceeded. For this reason, the limit<br>response must remain set to "Lockout". | See Figure 4-11 and<br>Table 4-9 on page 14           |

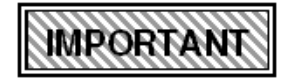

Please read the following document carefully as factory settings are not configured for a particular application and may require adjusting in order to satisfy system requirements.

#### 2.0 MENU STRUCTURE

The Controller and Touchscreen Display, together, form the control system of the Trinity LX. All control configuration parameters are stored in non-volatile memory in the LX controller. Access to controller status and configuration is achieved with the display. Interaction with the display is performed by physically touching icons presented on the screen. Communication between the LX controller and display is via EIA-485 interface using the Modbus protocol.

Boiler and controller status information and configuration parameters are presented in a series of pages. These pages are organized in an "upside-down tree" menu structure as shown in Figure 2-1.

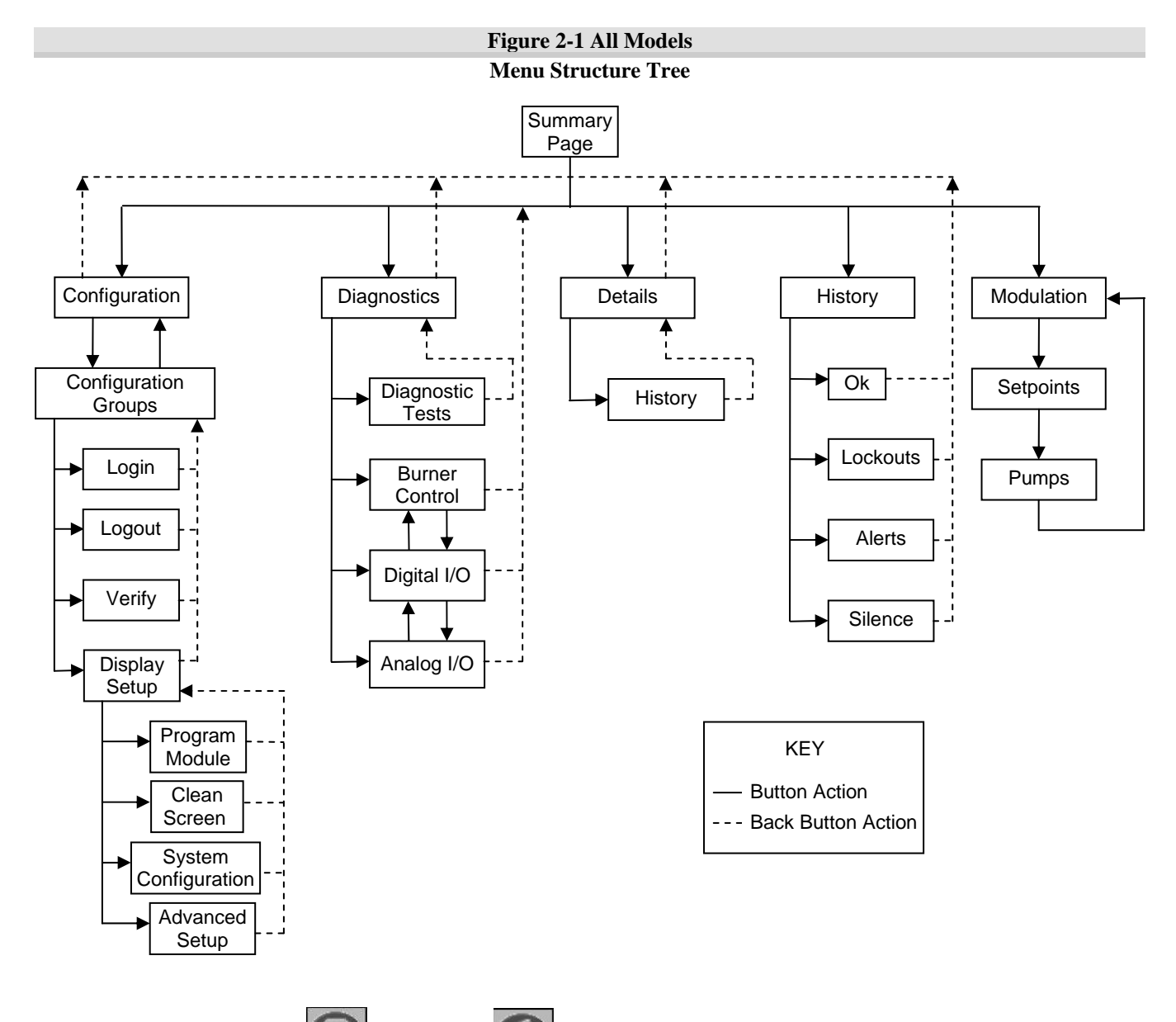

On each page, the "Home" and "Back" icons are available to assist in quickly navigating through the menu structure. These icons appear at the top left and right corners of the pages. Touching the Home icon returns to the Summary page immediately from any other page in the menu. Touching the Back icon displays the page at the next level up in the structure. A description of each page follows.

Many of the configuration parameters are password protected. The required password is "**sola**" (less the " "). The password must be entered in lower-case letters.

 $\mathcal{J}$ 

#### 3.0 SUMMARY PAGE

The Summary page is the first page displayed when the display is powered on. After a brief interval during which the display synchronizes with the LX controller, a page similar to **Error! Reference source not found.** is presented:

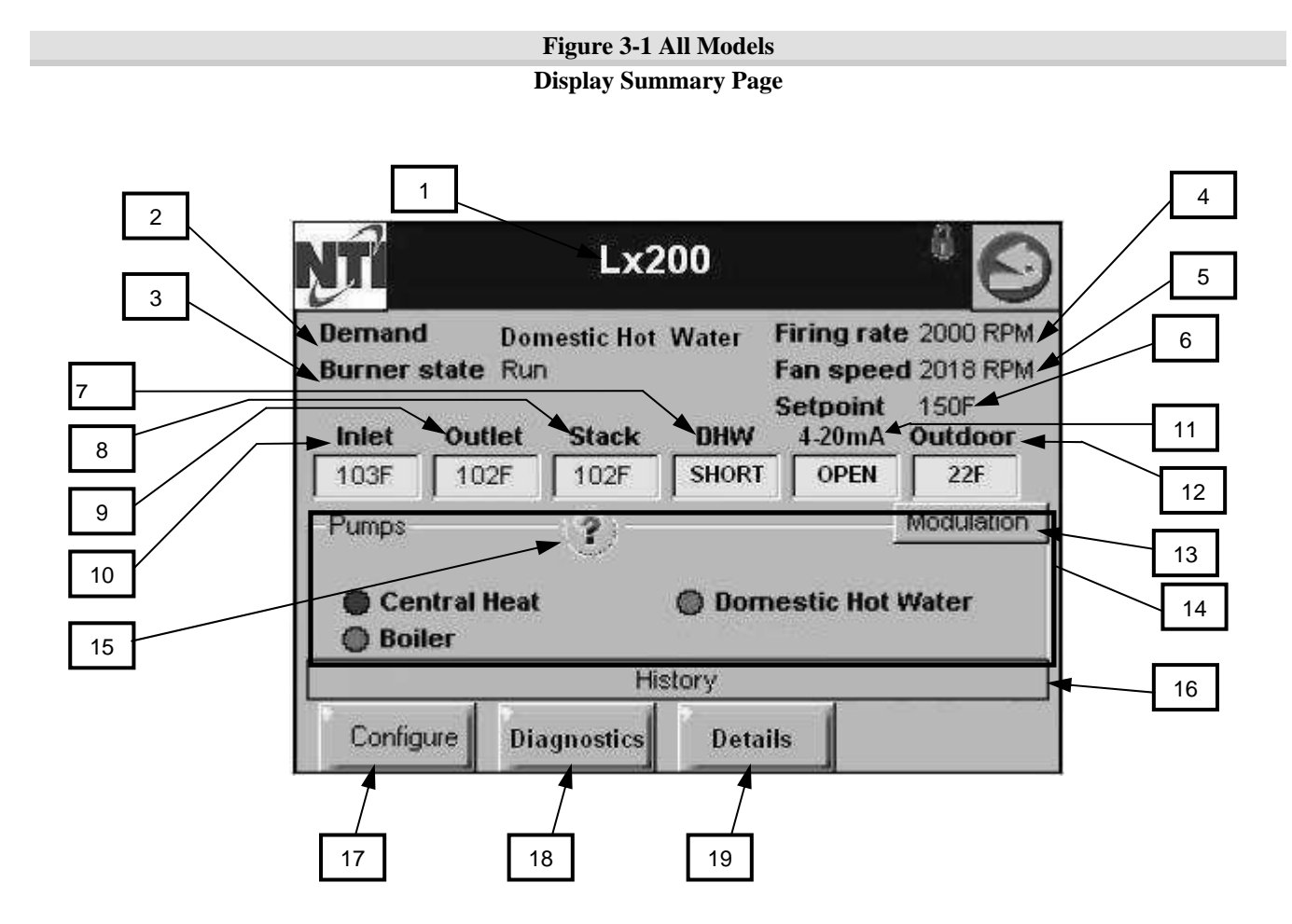

 Table 3-1 Summary Page Configuration Parameters

| Item | Name                | Description                                                   |  |
|------|---------------------|---------------------------------------------------------------|--|
| 1    | Boiler model number | Boiler model number, must agree with model number shown on    |  |
|      |                     | boiler rating plate                                           |  |
| 2    | Demand              | Heat demand source:                                           |  |
|      |                     | • OFF                                                         |  |
|      |                     | • Central Heat (24VAC applied to low voltage barrier "T"      |  |
|      |                     | terminal (#5))                                                |  |
|      |                     | • Domestic Hot Water (low voltage barrier DHW terminals (#7 & |  |
|      |                     | #8) shorted together)                                         |  |
|      |                     | DHW (Domestic Hot Water) storage feature                      |  |
|      |                     | CH frost protection                                           |  |
|      |                     | DHW frost protection                                          |  |

| Item | Name                         | Description                                                              |  |
|------|------------------------------|--------------------------------------------------------------------------|--|
| 3    | Burner state                 | Current state of burner operation:                                       |  |
|      |                              | • Initiate                                                               |  |
|      |                              | Standby Delay                                                            |  |
|      |                              | Standby                                                                  |  |
|      |                              | Safe Startup                                                             |  |
|      |                              | • Prepurge - Drive to Purge Rate                                         |  |
|      |                              | • Prepurge - Measured Purge Time                                         |  |
|      |                              | • Prepurge - Drive to Lightoff Rate                                      |  |
|      |                              | • Direct Burner Ignition                                                 |  |
|      |                              | • Run                                                                    |  |
|      |                              | • Postpurge                                                              |  |
|      |                              | Lockout                                                                  |  |
| 4    | Firing rate                  | Target blower speed in RPM                                               |  |
| 5    | Fan speed                    | Actual blower speed in RPM                                               |  |
| 6    | Setpoint                     | Active setpoint, in °F [or °C], that is the target water temperature     |  |
|      | 1                            | the boiler maintains. Setpoint depends on the actual demand source:      |  |
|      |                              | • Central Heat (CH)                                                      |  |
|      |                              | Domestic Hot Water (DHW)                                                 |  |
|      |                              | • DHW storage                                                            |  |
| 7    | DHW                          | Status of indirect DHW aquastat:                                         |  |
|      |                              | • SHORT – contacts closed creating heat demand                           |  |
|      |                              | • OPEN – contacts open, no demand                                        |  |
| 8    | Stack                        | Exhaust gas temperature measured at boiler exhaust by dual               |  |
|      |                              | thermistor sensor (input at J9 terminals 4,5,6)                          |  |
| 9    | Outlet                       | Water temperature measured at boiler outlet (hot supply to building)     |  |
|      |                              | by dual thermistor sensor (input at J8 terminals 8,9,10)                 |  |
| 10   | Inlet                        | Water temperature at boiler inlet (cold return from building) by         |  |
|      |                              | single thermistor sensor (input at J8 terminals 4,5)                     |  |
| 11   | 4-20mA                       | Signal from external controller (input at J8 terminals 6,7)              |  |
| 12   | Outdoor                      | Temperature measured by outdoor air sensor (input at J8 terminals        |  |
|      |                              | 11,12)                                                                   |  |
| 13   | Pumps, Modulation, Setpoints | Touch button to select information group described in Item 14            |  |
|      | select button                |                                                                          |  |
| 14   | Pumps, Modulation, Setpoints | • Pumps: present status of Boiler, Central Heat, and Domestic            |  |
|      |                              | Hot Water circulator pumps                                               |  |
|      |                              | • Modulation: present Demand Rate given as blower RPM; also              |  |
|      |                              | shown is any limit on the Demand Rate, and any rate override             |  |
|      |                              | in effect                                                                |  |
|      |                              | • Setpoints: Central Heat and Domestic Hot Water setpoint                |  |
| 1.5  |                              | temperatures with on and off hysteresis values.                          |  |
| 15   | Pumps detail                 | Shows the assignment of each pump output (A, B, or C) to its             |  |
|      |                              | respective circulator pump, and present status of each pump,             |  |
|      |                              | Demostic Let Water During A                                              |  |
|      |                              | <ul> <li>Domestic not water = Pump A</li> <li>Doilor = Dump D</li> </ul> |  |
|      |                              | • Boner = Pump B                                                         |  |
| 16   | History                      | Central Heat = Pump C     Datails of most recent Lockouts and Alerta     |  |
| 10   | Configure                    | A coose to controllor cottings                                           |  |
| 1/   | Diagnostics                  | Access to controller tests, all digital and analog Leget/Output (1/0)    |  |
| 18   | Diagnostics                  | Access to controller tests, all digital and analog input/Output (I/O)    |  |
| 10   | D. (. 1)                     | Status.                                                                  |  |
| 19   | Details                      | Detailed one-page summaries of certain Configuration Groups and          |  |
| 1    |                              | mput/output devices.                                                     |  |

 $\tilde{\mathcal{L}}$ 

#### 4.0 CONFIGURATION PAGE

Touching the Configure button at the bottom left of the Summary page accesses the Configuration page. The page contains a scrollable list of configuration groups, any of which may be selected by touching the name of the desired group, for example CH – Central Heat Configuration.

| Figure 4-1(a) Configuration Groups                                                                                                    | Figure 4-1(b) Configuration Groups                                                                                                    |
|----------------------------------------------------------------------------------------------------|----------------------------------------------------------------------------------------------------|
| Scrollable List Screen (Top Half)                                                                                                    | Scrollable List Screen (Bottom Half)                                                                                                    |
| Lx200 <sup>6</sup> S<br>Configuration                                                                                                    | Lx200 <sup>®</sup> S                                                                                                    |
| Select Configuration Group System Identification & Access CH - Central Heat Configuration Outdoor Reset Configuration DHW - Domestic Hot Water Configuration DHW Storage Configuration Modulation Configuration Pump Configuration | Select Configuration Group<br>Statistics Configuration<br>High Limits<br>Stack Limit<br>Frost Protection Configuration<br>Burner Control Ignition<br>System Configuration |
| Login Logout Verify Display<br>Setup                                                                                                    | Login Logout Verily Display<br>Setup                                                                                                    |

#### Table 4-1 Configuration Page Group Descriptions

| Name                                   | Description                                                       |
|----------------------------------------|-------------------------------------------------------------------|
| System Identification & Access         | View system identification                                        |
| CH - Central Heat Configuration        | Edit Central Heat settings                                        |
| Outdoor Reset Configuration            | Edit Outdoor Reset settings                                       |
| DHW - Domestic Hot Water Configuration | Edit Domestic Hot Water settings                                  |
| DHW Storage Configuration              | Edit DHW Storage feature settings                                 |
| Modulation Configuration               | Edit burner modulation settings                                   |
| Pump Configuration                     | Edit pump settings                                                |
| Statistics Configuration               | View equipment operating statistics                               |
| High Limits                            | Edit water temperature limit settings                             |
| Stack Limit                            | Edit flue temperature limit settings                              |
| Frost Protection Configuration         | Edit settings for frost protection                                |
| Burner Control Ignition                | Edit burner control settings                                      |
| System Configuration                   | Edit temperature units, anti-short-cycle time, alarm silence time |
| Verify                                 | Confirm safety parameter changes                                  |
| Display Setup                          | View and change display settings                                  |

#### **System Identification & Access**

Figure 4-2 System Identification & Access Screen

The System Identification & Access page contains information about the LX controller. The appliance name (e.g. Lx200) and installation fields may be modified; however, login with a valid password is required to do so. Up to twenty (20) characters may be entered in each field.

| NTILX200 v02-20-0<br>Product type P<br>OS number P | 9<br>lesidenti<br>R7910B10 | al Hydronic Boil<br>15 R7910B1015s | ler<br>1g |
|----------------------------------------------------|----------------------------|------------------------------------|-----------|
| Software Version 13                                | 84.2276                    | Date code                          | 0837      |
| Application revision 7                             | r                          | Safety revisio                     | n 5       |
| Boiler name<br>Installation                        | Lx200                      |                                    |           |
| Factory data                                       | 6.                         |                                    |           |

 $\vec{\mathcal{L}}$ 

#### **CH - Central Heat Configuration**

The Central Heat (CH) Configuration menu settings are only applicable to Boiler Applications and are not applicable for Water Heater Applications. The CH settings establish the demand input and water temperature operating parameters for a CH demand.

#### Figure 4-3 CH – Central Heat Configuration Screen

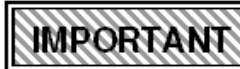

#### **BOILER APPLICATIONS:**

The sum of the CH setpoint and the CH off hysteresis should not be set to exceed 200°F [93°C] or a "Lockout" condition may result. If higher water temperatures are required, 190-200°F [88-93°C], adjust limit response to avoid a "Lockout" condition. See section on "High Limits", page 14.

| CH enable                | Enabled       |
|--------------------------|---------------|
| CH demand switch         | STAT terminal |
| CH setpoint              | 150F          |
| CH off hysteresis        | 10F           |
| CH on hysteresis         | 10F           |
| CH outdoor reset         | Enabled       |
| CH 4-20mA remote control | Disabled      |

#### Table 4-2 Central Heat Configuration Parameters

| Parameter                        | Description                                                                                                    | Factory Settings          | Comments                                                       |
|----------------------------------|----------------------------------------------------------------------------------------------------|---------------------------|----------------------------------------------------------------|
| CH enable *                      | Enable or Disable Central Heating                                                                                                    | Enabled                   |                                                                |
| CH demand<br>switch *            | <ul> <li>Select which sensor provides Central Heat demand, or call:</li> <li>Sensor only</li> <li>Sensor &amp; STAT terminal</li> <li>Sensor &amp; Remote Stat</li> <li>LCI &amp; Sensor</li> </ul>                                                                                                    | Sensor & STAT<br>terminal |                                                                |
| CH setpoint *                    | Setpoint value for CH modulation. Use of this value depends<br>on enable/disable of Outdoor Reset. If CH outdoor reset is<br>disabled, this is the target boiler outlet water temperature. If<br>CH outdoor reset is enabled, this is the CH maximum water<br>temperature. See Outdoor Reset Configuration below. Range<br>$60^{\circ}$ F to 200°F [15°C to 93°C]. | 180°F [82°C]              | CH setpoint +<br>CH off hysteresis ≤<br>200°F [93°C]           |
| CH off<br>hysteresis *           | Value added to CH setpoint to determine water temperature at which the burner will shut off e.g. if CH setpoint is 150°F, and CH off hysteresis is 10 °F, the burner will be shut off at 160°F. Range 2°F to 20°F [1°C to 11°C].                                                                                                    | 10°F [6°C]                | CH setpoint +<br>CH off hysteresis <u>&lt;</u><br>200°F [93°C] |
| CH on<br>hysteresis              | Value subtracted from CH setpoint to determine water temperature at which the burner will fire e.g. if CH setpoint is 150°F, and CH on hysteresis is 10°F, the burner will be ignited at 140°F. Range 2 °F to 40°F [1°C to 22°C].                                                                                                    | 20°F [11°C]               |                                                                |
| CH outdoor<br>reset              | Enables or Disables use of the outdoor air temperature sensor<br>to calculate the CH setpoint. No effect if the outdoor sensor is<br>not connected.                                                                                                    | Enabled                   |                                                                |
| CH 4-20mA<br>remote<br>control * | <ul> <li>Selects remote control mode:</li> <li>Disabled</li> <li>Setpoint</li> <li>Modulation</li> <li>This enables a 4-20mA signal from an external staging controller such as tekmar® Boiler Control 265 (field supplied).</li> </ul>                                                                                                    | Disabled                  |                                                                |

#### **Outdoor Reset Configuration**

The Outdoor Reset Configuration menu settings are only applicable to Boiler Applications and are not applicable for Water Heater Applications.

#### Figure 4-4 Outdoor Reset Configuration Screen

The Outdoor Reset is effective only if an outdoor temperature sensor is connected to the LX controller, and if CH outdoor reset (in CH Configuration) is enabled. The Outdoor Reset parameters, together with the CH setpoint parameter (above), define the relationship of water temperature setpoint to outdoor temperature. Refer to Table 3-3 for a list of Outdoor Reset parameters.

| CH maximum outo | ioor temperature | 80F |
|-----------------|------------------|-----|
| CH minimum outo | ioor temperature | OF  |
| CH minimum w    | ater temperature | 70F |
|                 |                  |     |
|                 |                  |     |

#### **Table 4-3 Outdoor Reset Configuration Parameters**

| Parameter                            | Description                                                                                                    | Factory Settings | Comments                                                                                                    |
|--------------------------------------|----------------------------------------------------------------------------------------------------|------------------|----------------------------------------------------------------------------------------------------|
| CH maximum<br>outdoor<br>temperature | Outdoor temperature that corresponds to the CH minimum water temperature. For example, if the CH minimum water temperature is $80^{\circ}$ F, and the CH maximum outdoor temperature setting is $70^{\circ}$ F, the boiler water temperature setpoint will be $80^{\circ}$ F when the outdoor temperature reaches $70^{\circ}$ F. Range $50^{\circ}$ F to $90^{\circ}$ F [ $10^{\circ}$ C to $32^{\circ}$ C]. | 70°F [21°C]      |                                                                                                    |
| CH minimum<br>outdoor<br>temperature | Outdoor temperature that corresponds to the CH maximum water temperature. For example, if the CH maximum water temperature is 180°F (defined by CH setpoint above), and the CH minimum outdoor temperature setting is 0°F, the boiler water temperature setpoint will be 180°F when the outdoor temperature reaches 0°F. Range -40°F to 40°F [-40°C to 4°C].                                                  | 0°F [-18°C]      | Outdoor Design<br>Temperature:<br>- set higher for<br>warmer climates<br>- set lower for colder<br>climates |
| CH minimum<br>water temperature      | CH modulation setpoint at CH maximum outdoor temperature. Range 60°F to 150°F [15°C to 65°C].                                                                                                    | 95°F [35°C]      |                                                                                                    |

The Outdoor Reset Graph in Figure 4-5 illustrates the effect of varying outdoor temperature on the CH setpoint. A graph similar to Figure 4-5 is displayed if the "Show Line" button is touched.

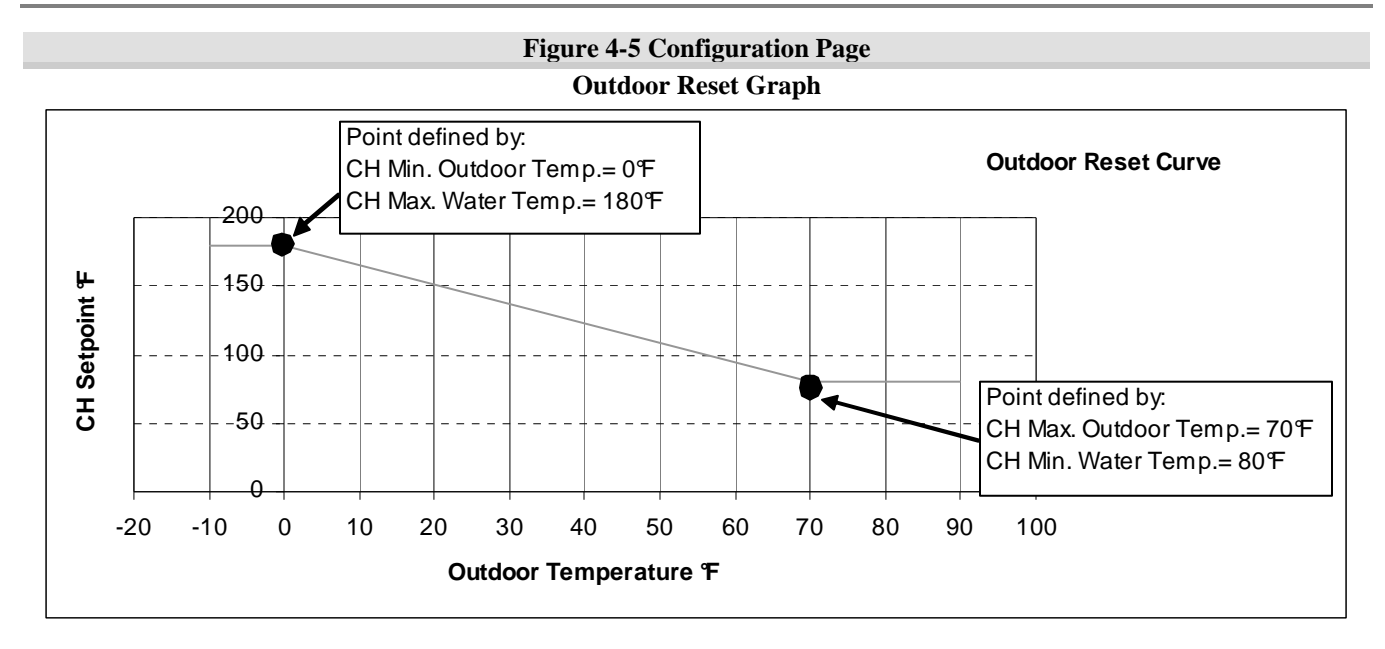

DHW - Domestic Hot Water Configuration Figure 4-6 Domestic Hot Water Configuration Screen

### CAUTION

**BOILER APPLICATIONS:** The sum of the DHW setpoint

and the DHW off hysteresis should not be set to exceed 200°F [93°C] or a "Lockout" condition may result. If higher water temperatures are required, 190-200°F [88-93°C], adjust limit response to avoid a "Lockout" condition. See section on "High Limits", page 14. Failure to follow these instructions may result in property damage.

# A DANGER

10

#### WATER HEATER APPLICATIONS:

The "Lockout" limit response is a mandatory safety feature intended to require a manual reset on water heaters; therefore, the limit response must remain set to "Lockout". Failure to follow these instructions will result in serious injury or death.

| DHW enable                | Enabled |
|---------------------------|---------|
| HW priority override time | 2 hours |
| DHvV setpoint             | 150F    |
| DH/V off hysteresis       | 40F     |
| DHW on hysteresis         | 2F      |
| DHW P gain                | 30      |
| DHW I gain                | 15      |

| Table 1 1  | DIW Domostic    | TTot Work |                  | Damamadama |
|------------|-----------------|-----------|------------------|------------|
| i abie 4-4 | DHW-Domestic    | пог мате  | er Configuration | Parameters |
|            | Dirit Donnebere |           | - comgaration    |            |

| Parameter                       | Description                                                                                                    | Factory Settings | Comments                                                                              |
|---------------------------------|----------------------------------------------------------------------------------------------------|------------------|---------------------------------------------------------------------------------------|
| DHW enable *                    | Enable or Disable Domestic Hot Water                                                                                                    | Enabled          |                                                                                       |
| DHW priority<br>override time * | Sets the time period during which a DHW demand has<br>priority. After the time period has elapsed, if a CH<br>demand occurs the boiler and CH pump will service<br>the CH demand, regardless of DHW demand. A value<br>of 0 means that a DHW demand will not be<br>overridden. | 120 minutes      |                                                                                       |
| DHW setpoint *                  | Setpoint for DHW modulation. Range 60°F to 200°F [15°C to 93°C].                                                                                                    | 180°F [82°C]     | <b>CAUTION</b><br>DHW setpoint +<br>DHW off hysteresis<br>$\leq 200^{\circ}$ F [93°C] |

| Lx S | beries |
|------|--------|
|------|--------|

| Parameter               | Description                                                                                                    | Factory Settings | Comments                                              |
|-------------------------|----------------------------------------------------------------------------------------------------|------------------|-------------------------------------------------------|
| DHW off<br>hysteresis * | Value added to DHW setpoint to determine water<br>temperature at which the burner will shut off e.g. if<br>DHW setpoint is 150 °F, and DHW off hysteresis is<br>10 °F, the burner will be shut off at 160°F. Range 5 °F<br>to 70°F [3°C to 39°C]. | 10°F [6°C]       | CAUTIONDHW setpoint +DHW off hysteresis≤ 200°F [93°C] |
| DHW on<br>hysteresis    | Value subtracted from DHW setpoint to determine<br>water temperature at which the burner will fire e.g. if<br>DHW setpoint is 150°F, and DHW on hysteresis is<br>10°F, burner ignition occurs at 140°F. Range 2°F to<br>40°F [1°C to 22°C].       | 10°F [6°C]       |                                                       |
| DHW P gain *            | Gain applied to the proportional term of the DHW PID control algorithm.                                                                                                    | 30               |                                                       |
| DHW I gain *            | Gain applied to the integral term of the DHW PID control algorithm.                                                                                                    | 15               |                                                       |

\* = Password protected

#### **Modulation Configuration**

**Figure 4-7 Modulation Configuration Screen** 

The configuration screen sets the minimum and maximum blower speeds (RPM) for burner modulation during CH or DHW demand.

NOTICE

Heater Applications.

The CH maximum modulation rate is not applicable for Water

| CH maximum modulation rate  | 5900 RPM  |
|-----------------------------|-----------|
| HVV maximum modulation rate | 5900 RPM  |
| Minimum modulation rate     | 925 RPM   |
|                             | 122.20.00 |
|                             |           |
|                             |           |
|                             |           |
|                             |           |

 Table 4-5 Modulation Configuration Parameters

| Parameter                        | Description                                                                   | Factory Settings                                                                                            |
|----------------------------------|-------------------------------------------------------------------------------|----------------------------------------------------------------------------------------------------|
| CH maximum<br>modulation rate *  | Maximum permissible blower speed during CH demand. Range is model dependent.  | $150 = 5850 \text{ rpm}, \\ 150E = 4450 \text{ rpm}, \\ 200 = 5950 \text{ rpm}, \\ 400 = 7250 \text{ rpm}.$ |
| DHW maximum<br>modulation rate * | Maximum permissible blower speed during DHW demand. Range is model dependent. | 150 = 5850 rpm,<br>150E = 4450 rpm,<br>200 = 5950 rpm,<br>400 = 7250 rpm.                                   |
| DHW maximum<br>modulation rate * | Minimum permissible blower speed. Range is model dependent.                   | 150 = 1550 rpm,<br>150E = 1225 rpm,<br>200 = 1225 rpm,<br>400 = 1850 rpm.                                   |

\* = Password protected

رأل

#### Pump Configuration

#### Figure 4-8 Pump Configuration Screen

The pump configuration screen allows adjustment of the pump overrun time after a demand call ends or on burner shutdown.

**NOTICE** Water Heater Applications use only the "Boiler pump"

(Pump output B); therefore, CH and DHW pump overrun time are not applicable.

| Boiler pump overrun time | 30 secs |
|--------------------------|---------|
| CH pump overrun time     | 0 secs  |
| HW pump overrun time     | 10 secs |
|                          |         |
|                          |         |
|                          |         |

#### Table 4-6 Pump Configuration Parameters

| Parameter       | Description                                                                | Factory Settings |
|-----------------|----------------------------------------------------------------------------|------------------|
| Boiler pump     | Amount of time the Boiler pump will continue to run after burner shutdown. | 30 seconds       |
| overrun time *  | Range 0 to 480 minutes.                                                    | 50 seconds       |
| CH pump overrun | Amount of time the CH pump will continue to run after a CH demand ends.    | 0 seconds        |
| time *          | Range 0 to 10 seconds.                                                     | 0 seconds        |
| DHW pump        | Amount of time the DHW pump will continue to run after a DHW demand        | 10 secondo       |
| overrun time *  | ends. Range 0 to 480 minutes.                                              | 10 seconds       |

#### **Statistics Configuration**

**Figure 4-9 Statistics Configuration Screen** 

The Trinity Lx controller maintains counters for events related to various devices. The counters may be set to a specific value; for example if the CH pump is replaced its counter may be reset to zero.

Burner cycles and Burner run time counters cannot be reset

in the field.

| Boiler pump cycles | 0       |
|--------------------|---------|
| Burner cycles      | 0       |
| Burner run time    | 0 hours |
| CH pump cycles     | 0       |
| DHVV pump cycles   | 0       |
|                    |         |

#### Table 4-7 Statistics Configuration Parameters

| Parameter               | Description                                                                                                    | Factory Settings |
|-------------------------|----------------------------------------------------------------------------------------------------|------------------|
| Boiler pump<br>cycles * | Number of boiler pump cycles since last reset. Range 0 to 999,999.                                              | n/a              |
| Burner cycles *         | Number of burner cycles since last reset. This includes the blower and ignition components. Range 0 to 999,999. | n/a              |
| Burner run time*        | Total number of hours of burner operation. Range 0 to 999,999 hours.                                            | n/a              |
| CH pump cycles *        | Number of CH pump cycles since last reset. Range 0 to 999,999.                                                  | n/a              |
| DHW pump<br>cycles *    | Number of DHW pump cycles since last reset. Range 0 to 999,999.                                                 | n/a              |

\* = Password protected

 $\mathcal{L}^{13}$ 

#### **High Limits**

| Figure 4-10 Hig                               | h Limits Screens                              |
|-----------------------------------------------|-----------------------------------------------|
| <b>Boiler Applications Only</b>               | Water Heater Applications                     |
| Lx 200 🕴 🎒 🚺 High Limits                      | Lx 200 🖁 🎒 High Limits                        |
| Outlet high limit response Recycle & hold     | Outlet high limit response Lockout            |
| Outlet high limit setpoint 210F               | Outlet high limit setpoint 210F               |
| Login THIS GROUP REQUIRES SAFETY VERIFICATION | Login THIS GROUP REQUIRES SAFETY VERIFICATION |

An Outlet High Limit "Lockout" will occur if the outlet temperature from the appliance exceeds the "Outlet High Limit Setpoint" (i.e. 210°F [99°C]). To avoid a lockout condition, ensure the sum of CH setpoint and CH off hysteresis is less then 200°F [93°C] and that the sum of the DHW setpoint and DHW off hysteresis is less then 200°F [93°C].

#### **BOILER APPLICATIONS ONLY:**

To completely avoid an Outlet High Limit Response "Lockout", set the limit response to "Recycle & Hold".

#### WATER HEATER APPLICATIONS:

**CADANGER** The Outlet High Limit Response "Lockout" is a mandatory safety feature intended to require a manual reset on water heater units in the event that the appliance high limit temperature is exceeded. For this reason, the limit response must remain set to "Lockout". Failure to follow these instructions will result in serious injury or death.

**Clearing a Lockout** - The following are two methods to clear a "lockout" condition and perform a manual reset of the auto gas shut-off control:

- 1- Switch Cycle power to the appliance by toggling the electrical disconnect switch OFF and ON.
- 2- Display Clear the lockout from the touchscreen display menu. See Figures 7-1 and 7-2 on page 25.

| Parameter                          | Description                                                                                                    | Factory Settings | Comments                                                                                                  |
|------------------------------------|----------------------------------------------------------------------------------------------------|------------------|----------------------------------------------------------------------------------------------------|
| Outlet high<br>limit<br>response * | <ul> <li>Select controller action in the event outlet temperature exceeds setpoint</li> <li>Recycle &amp; hold (Boiler Applications)</li> <li>Lockout (Water Heater Applications)</li> </ul> | Lockout          | <b>DANGER</b><br>"Lockout" parameter<br>is a required safety<br>feature for Water<br>Heater Applications. |
| Outlet high<br>limit<br>setpoint * | Outlet water temperature high limit. Range 100°F to 210°F [38°C to 99°C].                                                                                                    | 210°F [99°C]     |                                                                                                    |

#### Table 4-8 High Limits Parameters

#### Stack Limit

| Figure 4-11 Stack Limit Screen |                                         |  |
|--------------------------------|-----------------------------------------|--|
|                                | Lx 200 🛛 🖁 🅥<br>Stack Limit             |  |
| St                             | ack limit setpoint 220F                 |  |
|                                |                                         |  |
|                                |                                         |  |
|                                |                                         |  |
|                                |                                         |  |
|                                |                                         |  |
| Login                          | THIS GROUP REQUIRES SAFETY VERIFICATION |  |

#### **Table 4-9 Stack Limit Parameters**

| Parameter                 | Description                                                        | Factory Settings |
|---------------------------|--------------------------------------------------------------------|------------------|
| Stack limit<br>setpoint * | Stack exhaust gas high limit. Range 145°F to 220°F [63°C to 104°C] | 220°F [104°C]    |
| * Decourse of muchos      |                                                                    |                  |

\* = Password protected

#### **Frost Protection Configuration**

**CH Frost Protection** - Operates CH and Boiler Circulators (Pump Outputs C and B) if outlet temperature drops below  $45^{\circ}$ F [ $7^{\circ}$ C]. Operates burner at minimum modulation rate if outlet temperature drops below  $38^{\circ}$ F [ $3^{\circ}$ C].

**DHW Frost Protection** - Operates DHW and Boiler Circulators (Pump Outputs A and B) if inlet temperature drops below  $45^{\circ}F$  [ $7^{\circ}C$ ]. Operates burner at minimum modulation rate if inlet temperature drops below  $38^{\circ}F$  [ $3^{\circ}C$ ].

#### **Figure 4-12 Frost Protection Screen**

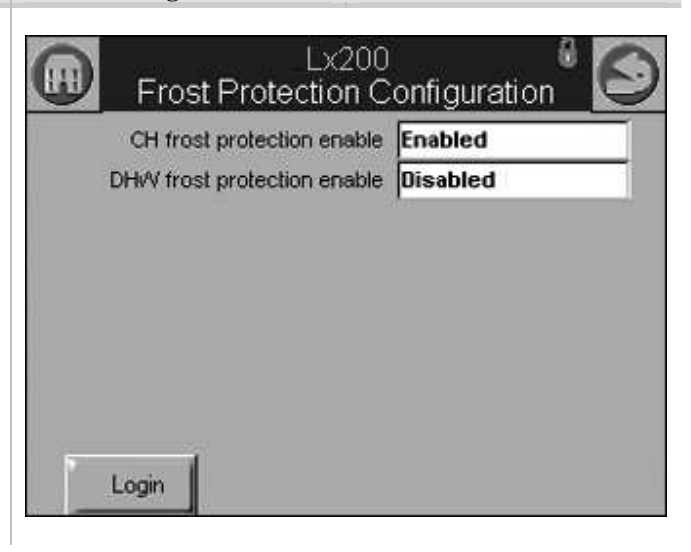

#### **Table 4-10 Frost Protection Configuration Parameters**

| Parameter                           | Description                                | Factory Settings | Comments                                                                                                    |
|-------------------------------------|--------------------------------------------|------------------|----------------------------------------------------------------------------------------------------|
| CH frost<br>protection<br>enable *  | <ul><li>Enabled</li><li>Disabled</li></ul> | Enabled          |                                                                                                    |
| DHW frost<br>protection<br>enable * | <ul><li>Enabled</li><li>Disabled</li></ul> | Disabled         | Enable for Water<br>Heater Applications<br>or Boiler<br>Applications with<br>only Indirect Fired<br>Water Heaters. |

#### **Burner Control Ignition**

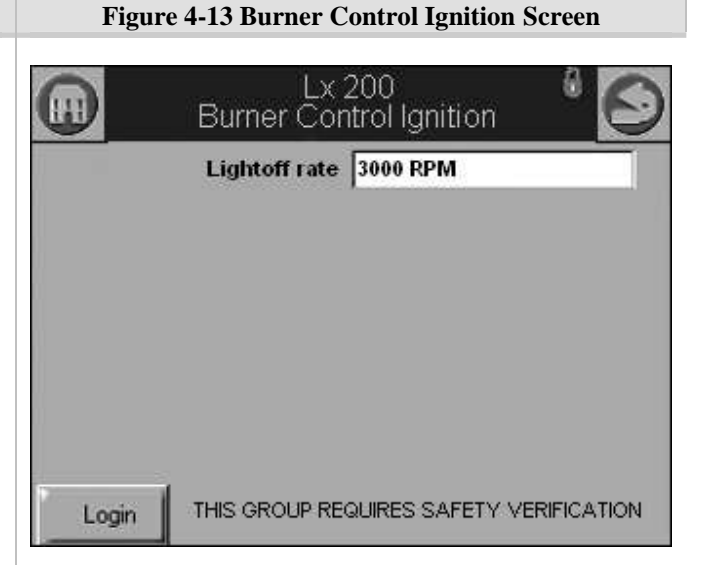

#### Table 4-11 Burner Control Ignition Parameters

| Parameter       | Description                                                   | <b>Factory Settings</b> |
|-----------------|---------------------------------------------------------------|-------------------------|
| Lightoff rate * | Blower speed for burner ignition. Range 2000 RPM to 3500 RPM. | 3000 RPM                |
| * D             |                                                               |                         |

\* = Password protected

#### **System Configuration**

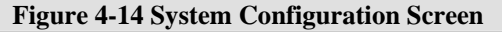

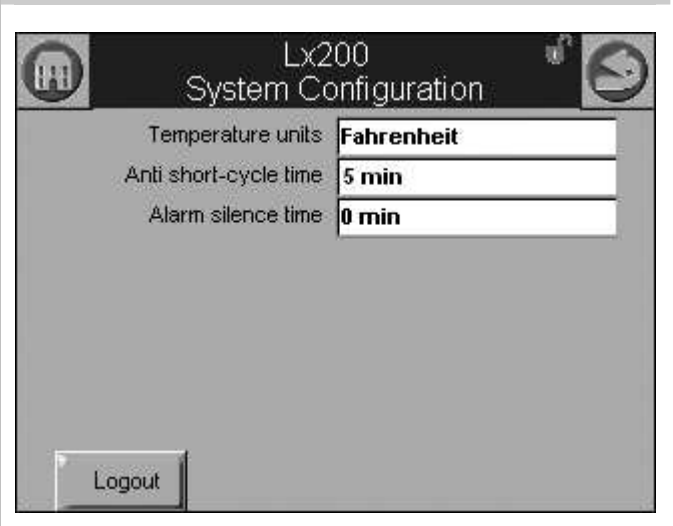

#### **Table 4-12 System Configuration Parameters**

| Parameter                  | Description                                                                                                    | <b>Factory Settings</b> |
|----------------------------|----------------------------------------------------------------------------------------------------|-------------------------|
| Temperature units cycles * | <ul><li>Fahrenheit</li><li>Celsius</li></ul>                                                                                                    | Fahrenheit              |
| Anti short-cycle<br>time * | Whenever the burner is turned off due to no demand the anti-short-cycle timer<br>is started and the burner remains in a Standby Delay condition waiting for this<br>time to expire. Does not apply, however, to recycle events or DHW demand.<br>Range 0 to 480 minutes (8 hours). | 5 minutes               |
| Alarm silence time         | Alarms may be silenced for this amount of time. Range 0 to 600 minutes (10 hours).                                                                                                    | 0 minutes               |

16

#### Lx Series

#### Verify (Safety Parameter Verification)

Figure 4-15 Modifying Safety Parameters

When any safety parameter is modified the Trinity Lx controller requires that the parameter(s) be verified before burner control operation is allowed to resume. Login with password is required to access the safety parameters. After any safety parameter is changed, the controller enters a Lockout 2 "waiting for safety data verification" state: burner control is suspended, the Alarm LED on the Trinity Lx controller is illuminated, Alarm contacts (J6 7&8) close.

|     | Lx200<br>Burner Control Ignition               |
|-----|------------------------------------------------|
|     | Lightoff rate 3000 RPM                         |
| Lx  | 200 Fault                                      |
|     | Lockout 2 Waiting for safety data verification |
| Log | out                                            |

#### Figure 4-16 Verification ID

To verify the changed parameter(s), it is necessary to navigate to the Configuration page and touch the Verify button at the page bottom. If more than 10 minutes elapse following parameter change(s), a new login is required. Once login is accomplished, a page similar to Figure 3-17 is displayed.

Touching the BEGIN button starts the verification at the page with the lowest numbered Safety Parameter group ID.

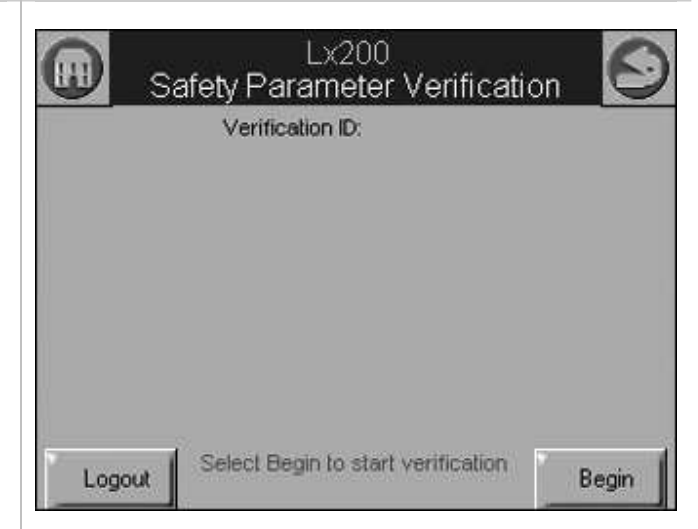

#### **Figure 4-17 Group Confirmation**

Confirmation of the displayed parameter values is required within 30 seconds, otherwise the verification times out and the BEGIN button must be touched again. After the first group is confirmed, subsequent groups (if any) are displayed and must be confirmed. When all groups have been confirmed, the Reset button on the Trinity Lx controller must be pressed within 30 seconds.

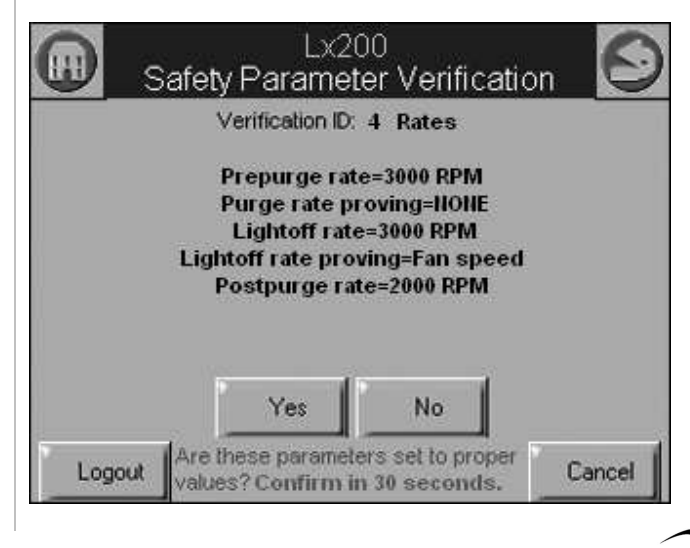

#### Figure 4-18 Controller Reset

When the controller RESET button is pressed the controller clears the Alarm LED, opens the Alarm contacts and resumes burner control.

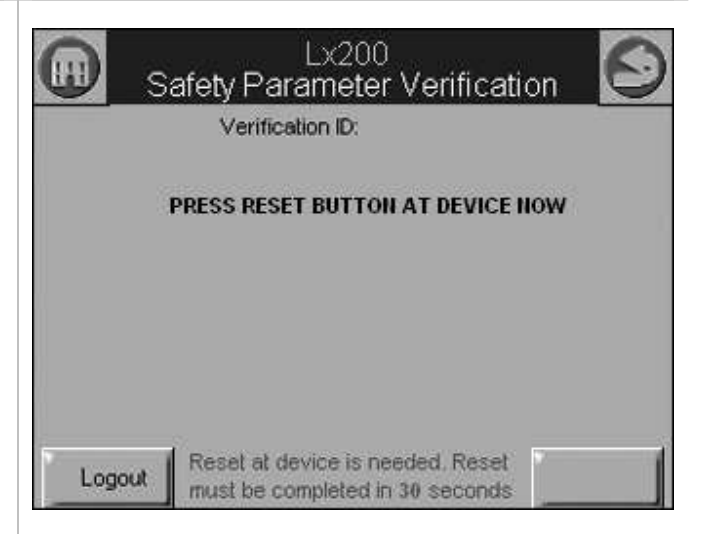

#### Display Setup

18

#### Figure 4-19 Display Setup Screen

When the display SETUP button is touched, a page like Figure 4-19 is displayed.

On the left side is a slider control to adjust the screen contrast. Immediately to the right of the contrast control is a volume adjustment slider that may be used to set the volume of the tone emitted by the display. The tone is audible feedback to indicate that an icon on the screen is touched.

Touching the drop-down list beneath the "Blank Display After" caption displays the screen-blanking interval options of: Never, 30 seconds, 1 minute, 2 minutes, 5 minutes, 10 minutes.

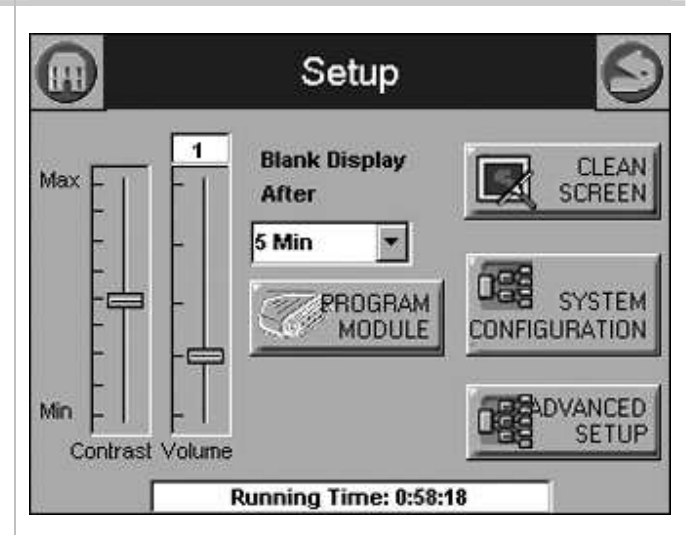

#### Figure 4-20 Clean Screen

Touching the CLEAN SCREEN button displays a page similar to Figure 4-20.

Touching Continue starts a 30-second timer during which the touch screen is disabled to permit cleaning of the screen.

|                                                  | Se                                                                               | etup                                                                       | $\mathbf{S}$                                       |
|--------------------------------------------------|----------------------------------------------------------------------------------|----------------------------------------------------------------------------|----------------------------------------------------|
| Touch Sci<br>the scree<br>NOT use a<br>cleansers | reen will be disa<br>n clean. Please u<br>iny liquids, spray<br>6. Press CONTINU | bled so that you<br>use a damp, sol<br>/s, or ammonia<br>JE to disable tou | u may wipe<br>ft cloth. DO<br>-based<br>uchscreen. |
|                                                  | Continue                                                                         | Cance                                                                      | :1                                                 |
| Contrast                                         | Volume                                                                           | _                                                                          |                                                    |

#### Figure 4-21 System Configuration

Touching SYSTEM CONFIGURATION displays a page similar to Figure 4-21.

The REFRESH button causes the display to scan for a connected controller at Modbus Address 1. If a controller is detected its name will be displayed in the list as shown. Touching the SYNCHRONIZE button will initiate transfer of configuration parameters from the controller to the display.

|                            | System<br>Configuration | 6       |
|----------------------------|-------------------------|---------|
| Burner: L><br>Burner Syste | 200<br>ms:              | Refresh |
| 01 · Lx200                 |                         |         |
|                            |                         |         |
|                            |                         |         |
|                            |                         |         |
|                            |                         |         |
|                            | 3 3 3 I                 |         |
|                            | Synchronize             |         |

#### Figure 4-22 Advanced Set-up

Touching Advanced Setup displays a page similar to Figure 4-22 with additional buttons for customized setup and user reference information.

|             | User Preferences |
|-------------|------------------|
| Diagnostics | Version          |
| Date & Time | Display Reset    |

#### **Figure 4-23 Diagnostics**

The Diagnostics page is used to test display functions. Touching the TEST button adjacent to any of the items initiates a test of that function of the display. If any malfunction of the display is suspected it may be detected in this manner.

#### **Display Diagnostics** Ħ LCD Display Test Not Performed Test **Real Time Clock Test** Not Performed Test Audio Test Not Performed Test **LED Test** Not Performed Test **COM1** Communication Not Performed Test Receive Transmit Frame Errors **CRC Errors** 27477 28899 0 0

19

#### Lx Series

#### Figure 4-24 Time & Date

The Date & Time page is used to set the date and time so that any lockout or alert events may be properly time-stamped.

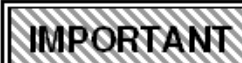

The date & time are reset to internally stored values when-

ever the display is reset or power to the display is cycled. The date & time must be re-entered after either of these events.

| Month | Day | Year |
|-------|-----|------|
| 12    |     | 2008 |
| Hour  | min | G AM |
| 0     |     | C PM |

#### Figure 4-25 User Preferences

Touching User Preferences shows the following page. Checking either of the checkboxes enables the respective feature of the display; clearing disables the feature.

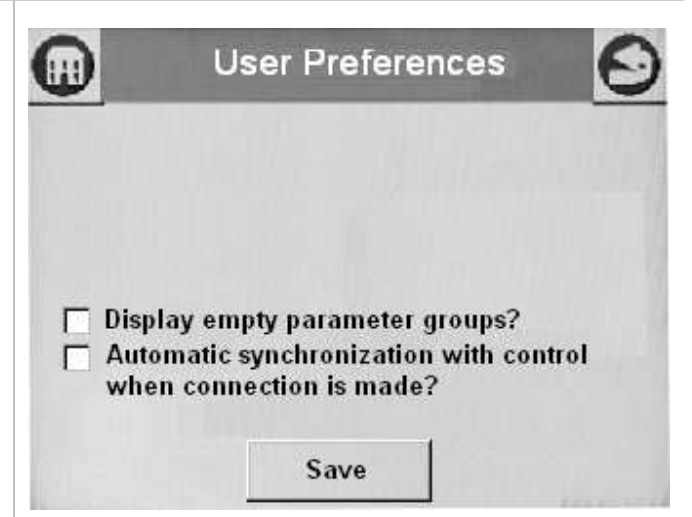

#### **Table 4-13 User Preferences Parameters**

| Parameter                                                      | Description                                                                                                    |
|----------------------------------------------------------------|----------------------------------------------------------------------------------------------------|
| Display empty parameter groups                                 | May be used to force the display of all possible<br>configuration pages even if there are no configurable<br>parameters associated with a given page. Its use is not<br>recommended.                                                                                                    |
| Automatic synchronization with control when connection is made | Causes the display to automatically transfer all<br>configuration and operating data when it detects connection<br>to a controller. This occurs at any power-on or display reset<br>regardless of this setting. Also note that the state of each<br>input and output, and the burner operating state, is<br>monitored and displayed continuously irrespective of the<br>setting of this checkbox. |

#### Figure 4-26 Version Page

Touching the VERSION button displays a page containing information pertaining to the version of the display:

| Settings         | YOU HAVE: |   |
|------------------|-----------|---|
| Customer Code    | Honeywell |   |
| Manufacture Date | 8/26/08   |   |
| Loader Version   | No Loader |   |
| Loader Binary    | No Loader |   |
| SW Version       | 1.1.4     | - |
| Build Date       | 8/26/08   |   |
| Build #          | 28        |   |

#### Figure 4-27 Save Setup

Touching the Display RESET button will perform a re-boot of the display and re-synchronization of the display with the controller.

When the Back or Home icon is touched to exit Display Setup, you are prompted to save or discard changes to the contrast or volume settings.

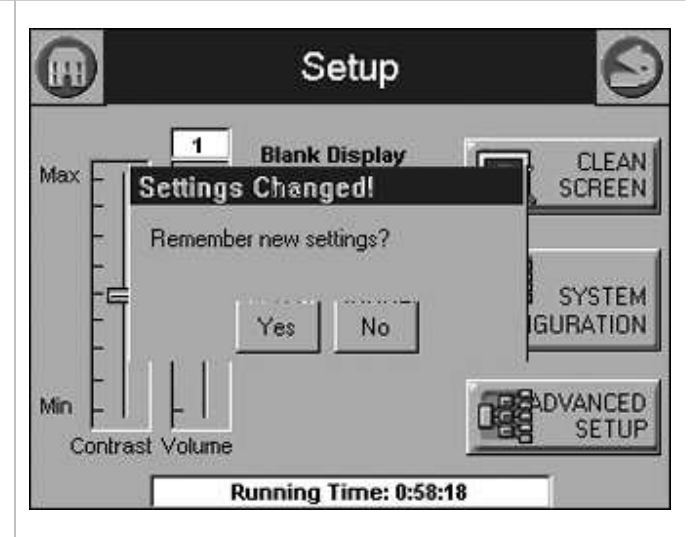

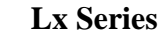

#### **5.0 DIAGNOSTICS PAGE**

# The Diagnostics page initially presents a display of digital Input/Output (I/O) status. Touching the BURNER CONTROL button displays a subset of digital I/O related specifically to burner operation.

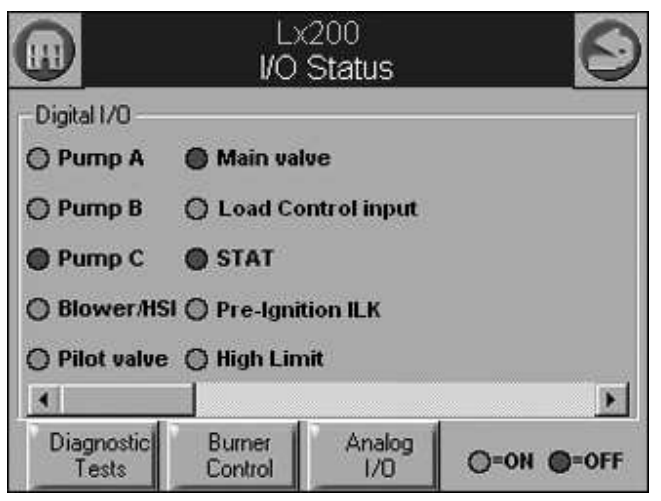

#### Figure 5-2 Analog I/O Status

Figure 5-1 Input/Output Screen

The two right-most buttons at the page bottom are used to toggle between I/O status pages. Each input or output status is depicted by a simulated LED with green representing ON, or active, and red representing OFF or inactive.

|                     | L<br>VO        | /200<br>Status | 0          |
|---------------------|----------------|----------------|------------|
| -Burner Contro      | ol I/O         |                |            |
| 🔘 High Limit        | C              | ) Pilot valve  |            |
| STAT                | C              | ) Main valve   |            |
|                     |                | ) External ign | ition      |
| 🔘 Load Contr        | ol Input       |                |            |
| Diagnostic<br>Tests | Digital<br>I/O | Analog<br>1/0  | O=ON O=OFF |

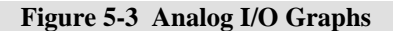

Touching the ANALOG I/O button displays a scrollable group of bar graphs depicting the current value of each analog input and output.

22

#### Lx200 Analog I/O Firing rate (RPM) Outlet (F) Inlet (F) 266 266 3260 40 40 690 80F 3259 58F . 4 Diagnostic Burner Tests Control

#### Figure 5-4 Modulation Test

Selecting the DIAGNOSTIC TESTS button brings up one of two pages for performing tests with the burner and pumps. The initial page displayed is the Modulation Test page.

Touching the START TEST button initiates the Modulation Test. The test will run for a maximum of 4 minutes. It may be stopped and restarted during that interval.

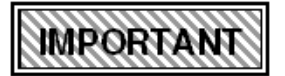

The burner <u>MUST</u> be firing for the Modulation Test.

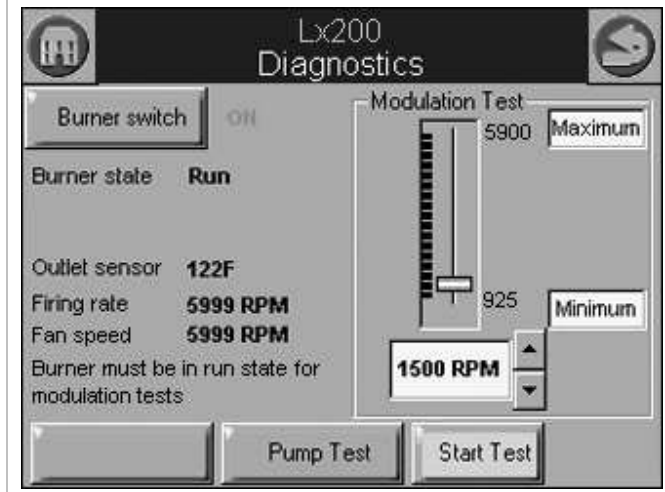

#### Figure 5-5 Pump Test

Touching the PUMP TEST button displays the Pump Test page. Touch the pump icons on the right side of the page to manually start and stop each respective pump.

On each of the two test pages there is a Burner switch button that may be used to manually shut off the burner. The burner cannot be ignited manually unless there is an active demand such as CH or DHW.

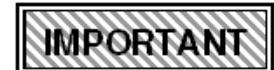

The burner <u>MUST NOT</u> be firing during the Pump Test.

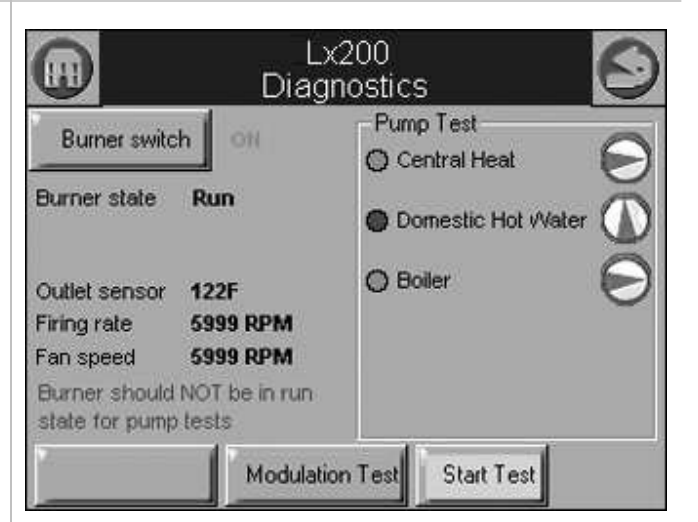

#### 6.0 DETAILS PAGE

#### Figure 6-1 Details Page Navigation

Touching the DETAILS button enters a series of pages, each presenting a detailed summary of configuration and operational data that roughly corresponds to one of the configuration groups.

Use the left and right horizontal scroll buttons to navigation between these pages as shown in this sample Central Heat (CH) details page.

If all the data pertaining to the selected item cannot fit on a single screen, the vertical scroll bar may be used to scroll through the complete list.

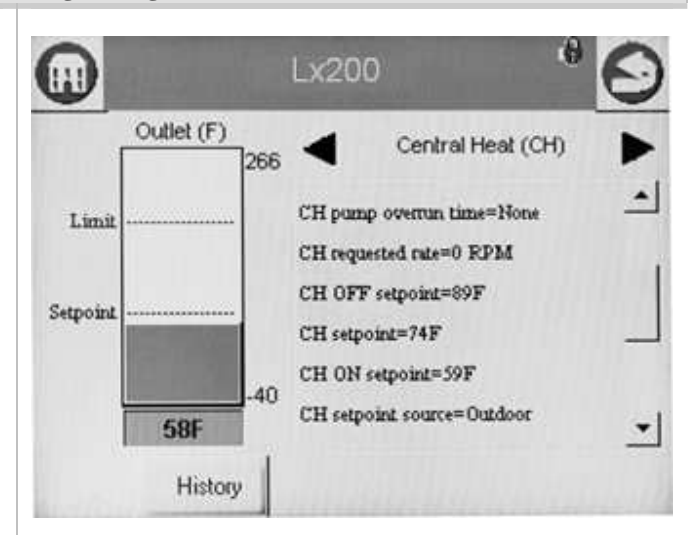

#### Lx Series

#### 7.0 HISTORY PAGE

The LX controller identifies and records two kinds of faults and categorizes them as either Lockouts or Alerts. The bulleted lists below indicate the significance of each type of fault:

#### Lockouts:

- Cause the burner to shutdown and require manual intervention to clear the condition causing the Lockout
- Always cause the Alarm contacts to close
- Are logged in the Lockout History

#### Alerts:

- Events reported by the controller
- For informational purposes only

For more details on specific Lockout and Alert conditions, refer to the "Troubleshooting" section in the Installation and Operation Instructions For Trinity LX Series.

#### Figure 7-1 History Page

The Trinity Lx controller maintains in its non-volatile memory a record of the most recent Lockout and Alert events. There is capacity in memory for fifteen (15) of each. Access to the history is achieved either by touching the History button icon on the Summary page, or by touching the History button at the bottom of any of the Details pages.

Touching the History button on the Summary page presents a dialog. If no button is touched within 30 seconds the dialog is automatically cancelled. Touching OK simply returns to the Summary page.

The text on the history button automatically updates if a Lockout or Alert occurs (e.g. Alert 32).

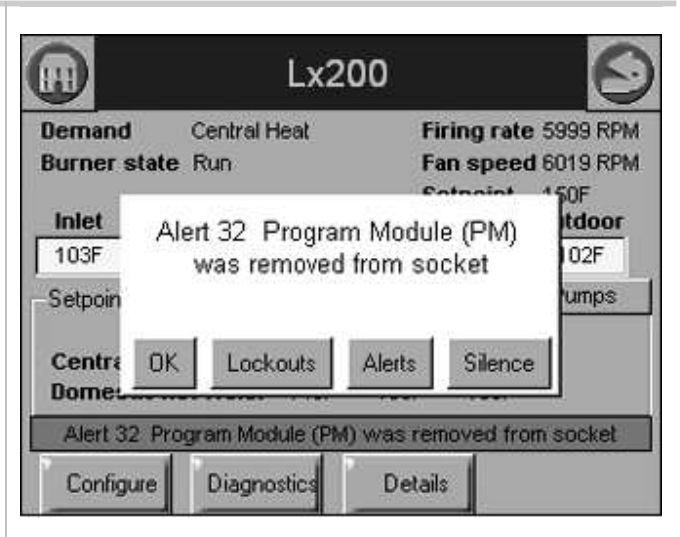

#### Figure 7-2 Lockout History Screen

Touching Lockouts displays the Lockout History page which contains a scrollable list of events. See Figure 7-4 for description of Alert button icon. The Clear Lockout button may be used to clear a Lockout, similar to pressing the Reset button on the Trinity Lx controller.

| Time (              | Cycle | Desc | ription 🔺                                                |
|---------------------|-------|------|----------------------------------------------------------|
| 12/15/08 12:29:38am | 20    | 105  | Flame detected out of seque<br>in Preignition Test state |
|                     | 20    | 105  | Flame detected out of seque<br>in Standby state          |
|                     | 19    | 109  | Ignition failed<br>in Pilot Flame Establishing Pe        |
|                     | 19    | 109  | Ignition failed<br>in Pilot Flame Establishing Pe        |

#### Figure 7-3 Control State at Lockout

Lockout events can be viewed by scrolling down the Lockout History page. Touching an individual item of the list displays a detailed description of the control state at the time of the Lockout.

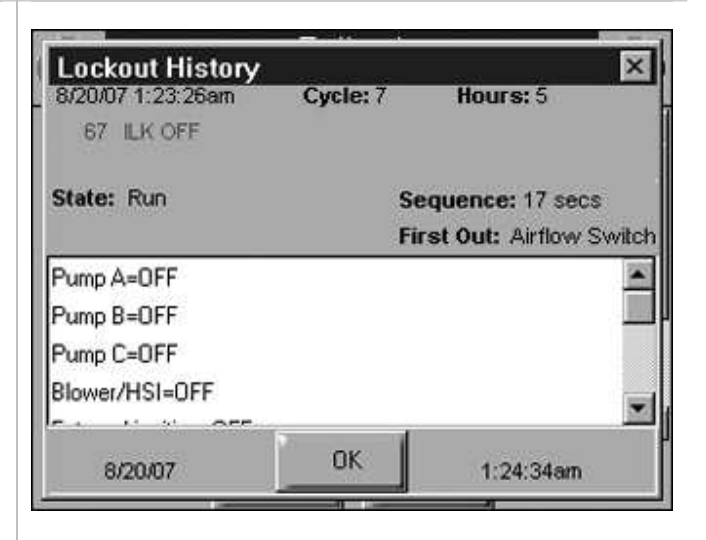

#### Table 7-1 Control States Displayed

| Data                   | Comment                                       |
|------------------------|-----------------------------------------------|
| Lockout time           | Set by display                                |
| Fault code             | Unique code defining which lockout occurred   |
| Annunciator first out  | First interlock that resulted in shutdown     |
| Description            | Fault description                             |
| Burner Lockout/Hold    | Source or reason for lockout/hold             |
| Burner Control State   | Burner operating state at the time of lockout |
| Sequence time          | Burner control state timer at time of fault   |
| Cycle                  | Burner control cycle                          |
| Run Hours              | Burner control hours                          |
| I/O                    | All digital I/O status at time of fault       |
| Annunciator 1-8 states | All Annunciator I/O status at time of fault   |
| Fault data             | Fault dependent data                          |

#### Figure 7-4 Alert Log and Events

Similarly the Alert Log page contains a list of Alert events. Touching an individual item displays detailed information about the event. See also Figure 7-5.

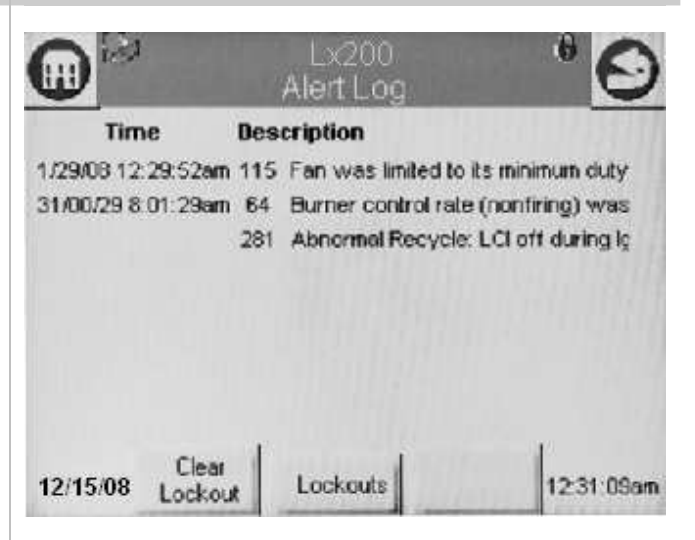

#### Figure 7-5 Timestamp Display

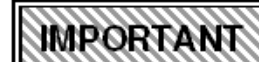

The Trinity Lx controller contains no internal system time. The timestamp for each Lockout and Alert is

assigned by the display when it learns of the event from the controller. Therefore, the event history transferred from the controller to the display following a power interruption does not have valid timestamps. New events will be given correct timestamps only if the current time is entered into the display via the Display Setup page (see Figure 4-24).

|          | A                        | Lx200<br>Iert Log     | 0         |
|----------|--------------------------|-----------------------|-----------|
| AI       | ert Log<br>007/1/22/40am | Alert: 65             | ×         |
| 8/<br>8/ | Burner control ra        | ate (nonfiring) was a | bsent     |
|          | Cycle: 6                 | Hours: 5              |           |
|          | ľ                        | ок                    |           |
| 8/2      | 20/07 Clea<br>Locko      | r<br>ut Lockouts      | 1:26:09am |

| N | OTES |
|---|------|
|   |      |
|   |      |
|   |      |
|   |      |
|   |      |
|   |      |
|   |      |
|   |      |
|   |      |
|   |      |
|   |      |
|   |      |
|   |      |
|   |      |
|   |      |
|   |      |
|   |      |
|   |      |
|   |      |
|   |      |
|   |      |
|   |      |
|   |      |
|   |      |

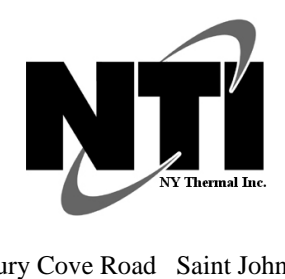

NY Thermal Inc. 65 Drury Cove Road Saint John, NB E3H 2Z8 Canada Technical Assistance: 1-800-688-2575 Website: www.nythermal.com Fax: 1-506-432-1135